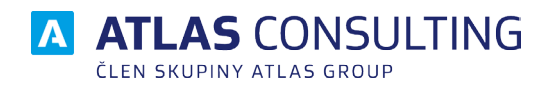

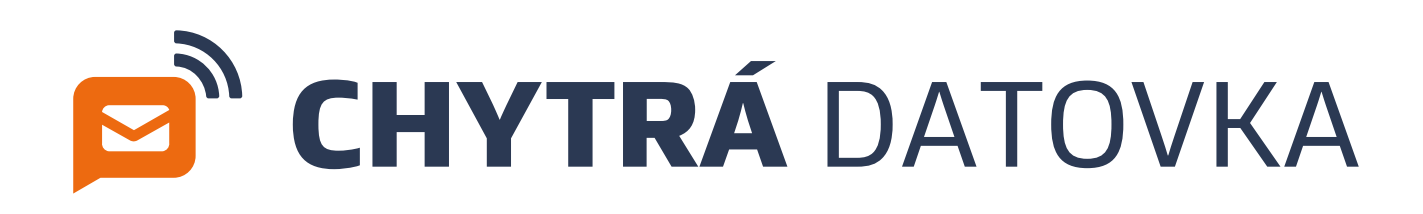

# UŽIVATELSKÁ PŘÍRUČKA

| Verze dokumentu: | 1.0      |
|------------------|----------|
| Platnost od:     | 1.8.2021 |

# CHYTRÁ DATOVKA

# Obsah

| <ul> <li>1. Začínáme         <ol> <li>1.1 Co je to Chytrá datovka             <ol>                       1.2 Přihlášení do aplikace</ol></li> </ol> </li> </ul>                                                                                                    | <b>3</b><br>3<br>3                               |
|----------------------------------------------------------------------------------------------------|--------------------------------------------------|
| <ul> <li>2. Účty</li> <li>2.1 Přidání účtu pro přístup do datové schránky</li> <li>2.2 Přidání uživatelů, nastavení oprávnění</li> </ul>                                                                                                    | <b>4</b><br>4<br>5                               |
| 3. Adresář subjektů                                                                                                    | 7                                                |
| 4. Kredit                                                                                                    | 8                                                |
| <ul> <li>5. Ovládání</li> <li>5.1 Základní rozdělení okna aplikace</li> <li>5.2 Stahování nových zpráv / doručenek</li> <li>5.3 Filtrování zpráv</li> <li>5.4 Přeposílání zpráv na e-mail</li> <li>5.5 Uživatelské složky</li> <li>5.6 Štítky</li> <li>5.7 Tmavé prostředí aplikace</li> <li>5.8 Změna zobrazení sloupců</li> </ul> | 9<br>9<br>10<br>10<br>11<br>12<br>13<br>15<br>15 |
| <ul> <li>6. Nastavení</li> <li>6.1 E-mailové šablony</li> <li>6.2 SMTP server</li> <li>6.3 Pravidla pro přijatou poštu</li> </ul>                                                                                                    | 16<br>16<br>17<br>18                             |

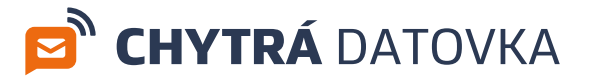

## 1. Začínáme

## 1.1 Co je to Chytrá datovka

Webová aplikace **CHYTRÁ DATOVKA** slouží k práci s datovými schránkami, k posílání a přijímání datových zpráv. Zprávy se stahují na cloudový server, kde jsou uloženy po neomezeně dlouhou dobu. Uživatelé tedy nemusí trápit 90-ti denní úložní doba na serveru České pošty.

**CHYTRÁ DATOVKA** je webová aplikace a pro práci s ní je třeba mít nainstalovaný webový prohlížeč. Podporujeme webové prohlížeče Google Chrome, Mozilla Firefox a MS EDGE.

Díky své koncepci slouží jako přehledný a výkonný pomocník v každodenní práci a vzhledem k podobnosti s běžnými e-mailovým klienty se uživatel v aplikaci rychle zorientuje.

## 1.2 Přihlášení do aplikace

Aplikace se nachází na adrese app.chytradatovka.cz. Při prvním navštívení webu budete vyzváni k zadání přihlašovacího jména a hesla. Přihlašovací údaje naleznete ve Vašem e-mailu.

Aplikaci mohou používat 2 uživatelé. Pro jejich vytvoření, nebo přiřazení k programu, přejděte nejdříve na správu uživatelů na adrese **users.atlasgroup.cz**. Vytvořte uživatele (pokud ještě nejsou vytvoření) a přiřaďte k nim Vaši stávající licenci. Podrobnou příručku ke správě uživatelů naleznete ke stažení **ZDE**.

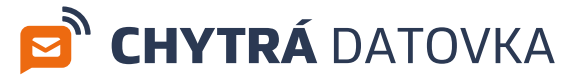

# 2. Účty

## 2.1 Přidání účtu pro přístup do datové schránky

K základní práci s Datovou schránkou je nutné zavést do systému platný účet, který si uživatel nechal zřídit. Více o zřízení Datové schránky: https://www.datoveschranky.info/chci-datovku/zrizeni-datove-schranky.

| CHYTRÁ DATOVKA                                           | A Nastavení dato                                                                                    | vé schránky |  |
|----------------------------------------------------------|----------------------------------------------------------------------------------------------------|-------------|--|
| Vy<br>Způsob přihlášení:<br>Uživatelské jméno:<br>Heslo: | Jménem a heslem        Nejedná se o ID schránky       Vite, že nemusíte každých 90 dní ménit heslo? |             |  |
|                                                          | Pokračovat                                                                                          |             |  |

K navedení dalších účtů do aplikace slouží průvodce, ve kterém pomocí několika kroků definujete základní nastavení. Průvodce spustíte tlačítkem plus v levém menu datové schránky nebo v nastavení datových schránek tlačítkem Nová schránka.

| 🖻 CHYTRÁ DATOVKA                                    | Q. Prohl          | iedat zprávy                 |                                   |           |                    | 🕜 Celkem 512 z 512 zpráv 🖪 🕮 🌣 | t 😧 🛓 Test 🗸      |
|-----------------------------------------------------|-------------------|------------------------------|-----------------------------------|-----------|--------------------|--------------------------------|-------------------|
| 🕂 Nová zpráva 💩 Příjmout zprávy 🔤 P                 | Příjmout hlavičky | 💩 Hromadné přijetí zpráv     |                                   |           |                    | Datové schránky                | + Nová schránka 🗙 |
| Datové schránky + 🌣                                 | Vybrat vše        | Označit v Přesunout v Štít   | ck ~                              |           |                    | C                              |                   |
| Q. Najit schränku                                   |                   | Pledmit                      | Odepilatel                        | ID zprávy | Deruðení zprávy. 🛩 | Q, Najit schránku              |                   |
| <ul> <li>Atlas consulting - OVM (depend)</li> </ul> |                   | atias test                   | Atlas consulting - OVM (d4iapid)  | 7944751   | 27.07.2021 10:21   | Atlas consulting - OVM         | (d/iapid)         |
| Michal Madej (pjwaprok)                             |                   | kkk                          | Atlas test FO [9vth/6u6]          | 7944707   | 27.07.2021 10.21   | Michal Madej                   | (piwaprnk)        |
| Doručené 333                                        |                   | Dileité Wiele etstststs      | Atlas consulting - OVM (d4iapid)  | 7944746   | 27.07.2021 10:21   |                                |                   |
| Odeslané     Kontention                             |                   | test tues                    | Atlas consulting - OVM (d-lispid) | 7944675   | 27.07.2021 09:00   |                                |                   |
| Koncepty                                            |                   | Dilente Uledy k              | Atlas test FO [9vth4u6]           | 7944655   | 27.07.2021 08:49   |                                |                   |
| + Přidat složku                                     |                   | kkkk                         | Atlas test PO (9vth/lu6)          | 7943991   | 27.07.2021 08:10   |                                |                   |
|                                                     |                   | Úlady kk                     | Atlas test FO (9vth4o6)           | 7944005   | 27.07.2021 08:10   |                                |                   |
|                                                     |                   | sgsege                       | Atlas consulting - OVM (d4iapid)  | 7942473   | 23.07.2021 16:10   |                                |                   |
|                                                     |                   | Dile516 awfaw                | Atlas consulting - OVM (d4iapid)  | 7942477   | 23.07.2021 16:10   |                                |                   |
|                                                     |                   | TEST 3                       | Atlas consulting - OVM (d4aprd)   | 7942461   | 23.07.2021 15:43   |                                |                   |
|                                                     |                   | Vyfelik TEST 2               | Atlas consulting - OVM (d4iapid)  | 7942460   | 23.07.2021 15.39   |                                |                   |
|                                                     |                   | TEST                         | Atlas consulting - OVM (d4lepid)  | 7942459   | 23.07.2021 15:37   |                                |                   |
|                                                     |                   | Diletité TEST                | Atlas consulting - OVM (dilapid)  | 7941722   | 22.07.2021 13.55   |                                |                   |
|                                                     |                   | dawdaw                       | Atlas consulting - OVM (ddispid)  | 7941719   | 22.07.2021 13:42   |                                |                   |
|                                                     |                   | bsdsb                        | Atlas consulting - OVM [d4iapid]  | 7941704   | 22.07.2021 13:33   |                                |                   |
|                                                     |                   | aweaw                        | Atlas consulting - OVM [d4ispid]  | 7941700   | 22.07.2021 12:41   |                                |                   |
|                                                     |                   | awd                          | Atlas consulting - OVM (d4iopid)  | 7941698   | 22.07.2021 12:25   |                                |                   |
|                                                     |                   | ad                           | Atlas consulting - OVM (d4iapid)  | 7941697   | 22.07.2021 12:17   |                                |                   |
|                                                     |                   | gwf                          | Atlas consulting - OVM (d4iopid)  | 7941671   | 22.07.2021 10:56   |                                |                   |
|                                                     |                   | Testiček                     | Atlas test FO (9vth4u6)           | 7941668   | 22.07.2021 10.49   |                                |                   |
|                                                     |                   | teast* n                     | Atlas consulting - OVM (d4iapid)  | 7941659   | 22.07.2021 10:41   |                                |                   |
|                                                     |                   | dwadwaaw                     | Atlas consulting - OVM [d4iapid]  | 7941661   | 22.07.2021 10-41   |                                |                   |
|                                                     |                   | test                         | Atlas consulting - OVM (d4iapid)  | 7941652   | 22.07.2021 10:37   |                                |                   |
|                                                     |                   | dwaadw                       | Atlas consulting - OVM (d4lapid)  | 7941650   | 22.07.2021 10.34   |                                |                   |
|                                                     |                   | test not null finally pls :c | Atlas consulting - OVM [d4iapid]  | 7941625   | 22.07.2021 10:09   |                                |                   |
|                                                     |                   | Testoš                       | Atlas consulting - OVM (d4upid)   | 7941626   | 22.07.2021 10:09   |                                |                   |

Název schránky slouží jako identifikátor pro označení účtu v aplikaci. Lze zvolit libovolné pojmenování. Toto pojmenování se nebude v datové zprávě odesílat a slouží pouze uživateli pro lepší orientaci, zvlášť pokud pracuje s více účty. Doporučujeme vyplnit stejné pojmenování, jako bylo při vytvoření účtu nastaveno úřadem.

© ATLAS consulting, spol. s r.o.

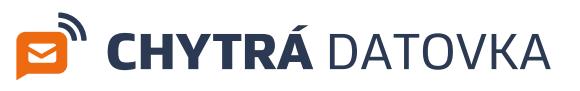

| 🖻 CHYTRÁ DATOVKA                        | Q. Proh          | ledat zprávy                |                                   |           |                   | Celkern 512 z 51        | Zzpráv 🖪 🙆 💠 😡 🛓 Test 🗠                                                                   |
|-----------------------------------------|------------------|-----------------------------|-----------------------------------|-----------|-------------------|-------------------------|-------------------------------------------------------------------------------------------|
| 🕂 Nová zpráva 🏾 🌚 Přijmout zprávy 🔤 P   | Yijmout hlavičký | / 🏽 Bromadné příjetí zpráv  |                                   |           |                   | < Zpét Atlas con        | sulting - OVM Smazat schränku Uložit a zaviit                                             |
| Datové schránky + 🌣                     | Vybrat vše       | Označit v Přesunout v Štit  | ek *                              |           |                   | Informace o schränce    | Stahování zpráv                                                                           |
| Q. Najít schránku                       |                  | Předmět                     | Odesilatel                        | ID zprówy | Doručení zprávy 👻 | Informace o schránce    |                                                                                           |
| > Atlas consulting - OVM (d-fispid) [5] |                  | atlas test                  | Atlas consulting - OVM [d4iapid]  | 7944751   | 27.07.2021 10:21  | intoiniace o seniarice  |                                                                                           |
| Michal Madej (pjwzprak)                 |                  | kkk                         | Atlas test FO [9vth4u6]           | 7944707   | 27.07.2021 10.21  | ID schränky             | d4iapid                                                                                   |
| Doručené 335                            |                  | Diarite Weeks etstststs     | Atlas consulting - OVM (ddapid)   | 7944746   | 27.07.2021 10.21  | Typ schránky            | OVM                                                                                       |
| 🖿 Odeslané                              |                  | test tues                   | Atlas consulting - OVM [d4iapid]  | 7944675   | 27.07.2021 09:00  | Název schránky          | Atlas consulting - OVM Uložit                                                             |
| Kodeslani                               |                  | Dileātē Úisdy k             | Atlas test FO [9vth4u6]           | 7944655   | 27.07.2021 08:49  |                         |                                                                                           |
| + Přidat složku                         |                  | kkkk                        | Atlas test FO (9vth4u6)           | 7943991   | 27.07.2021 08:10  | Osoby                   |                                                                                           |
|                                         |                  | lindy kk                    | Atlas test FO [9vth4u6]           | 7944005   | 27.07.2021 08:10  | Zdeněk Galus (DS, czg4b | op821 🏶 - Oprávněná osoba Detailní informace 🥎                                            |
|                                         |                  | sgsege                      | Atlas consulting - OVM [d4iapid]  | 7942473   | 23.07.2021 16:10  | Dotum narozoni:         | 04.04.1900                                                                                |
|                                         |                  | Diležné awław               | Atlas consulting - OVM [d4iapid]  | 7942477   | 23.07.2021 16:10  | Adresa:                 |                                                                                           |
|                                         |                  | TEST 3                      | Atlas consulting - OVM (d4iapid)  | 7942461   | 23.07.2021 15:43  | Oprávnění               | Poslat zprávy a číst odeslané  Mazat zprávy v trezoru<br>Číst přijaté zprávy do vlastních |
|                                         |                  | Sydean TEST 2               | Atlas consulting - OVM (d4aped)   | 7942460   | 23.07.2021 15:39  |                         | rukou Cist prijete zpravy                                                                 |
|                                         |                  | TEST                        | Atlas consulting - OVM [d-liapid] | 7942459   | 23.07.2021 15:37  |                         | Vyhledávat schránky Ozorean seznemy, nistori a<br>doručenky                               |
|                                         |                  | Difected TEST               | Atlas consulting - OVM (d4iapid)  | 7941722   | 22.07.2021 13:55  | Ŧ                       |                                                                                           |
|                                         |                  | dawdaw                      | Atlas consulting - OVM (d4lapid)  | 7941719   | 22.07.2021 13.42  |                         |                                                                                           |
|                                         |                  | bsdsb                       | Atlas consulting - OVM (d-liapid) | 7941704   | 22.07.2021 13:33  | O Přídat osobu          |                                                                                           |
|                                         |                  | aweaw                       | Atlas consulting - OVM [d-liapid] | 7941700   | 22.07.2021 12:41  |                         |                                                                                           |
|                                         |                  | awd                         | Atlas consulting - OVM [d4iapid]  | 7941698   | 22.07.2021 12:25  |                         |                                                                                           |
|                                         |                  | ad                          | Atlas consulting - OVM (d4lapid)  | 7941697   | 22.07.2021 12:17  |                         |                                                                                           |
|                                         |                  | gwf                         | Atlas consulting - OVM [d4iapid]  | 7941671   | 22.07.2021 10:56  |                         |                                                                                           |
|                                         |                  | Testiček                    | Atlas test FO [9vth4u6]           | 7941668   | 22.07.2021 10:49  |                         |                                                                                           |
|                                         |                  | teast" n                    | Atlas consulting - OVM [d4lapid]  | 7941659   | 22.07.2021 10.41  |                         |                                                                                           |
|                                         |                  | dwadwaaw                    | Atlas consulting - OVM [d4iapid]  | 7941661   | 22.07.2021 10:41  |                         |                                                                                           |
|                                         |                  | test                        | Atlas consulting - OVM [d4iapid]  | 7941652   | 22.07.2021 10:37  |                         |                                                                                           |
|                                         |                  | dwaadw                      | Atlas consulting - OVM [d4ispid]  | 7941650   | 22.07.2021 10:34  |                         |                                                                                           |
|                                         | *                | test not null finally pls x | Atlas consulting - OVM [d4ispid]  | 7941625   | 22.07.2021 10.09  |                         |                                                                                           |

Tlačítkem **Přidat pověřenou osobu** lze definovat tzv. účty pro stahování hlaviček, pokud je má klient zřízené na portále datových schránek.

Nově přidaný účet přebírá veškeré nastavení účtu z portálů datových schránek. Standardní účet pro stahování hlaviček by měl mít oprávnění pouze "**Zobrazovat seznamy a dodejky**" a "**Vyhledávat schránky**".

Takto vytvořený účet může nahlížet do datové schránky a uvidí nové datové zprávy, ale nemůže si prohlížet přílohy zpráv. Přihlášení za tento účet neoznačí zprávy jako doručené, avšak stále platí 10-ti denní časový test pro doručení fikcí. Více o doručení fikcí naleznete na webu https://www.mojedatovaschranka.cz/static/ISDS/help/page3.html

#### 2.2 Přidání uživatelů, nastavení oprávnění

Kapitola 2.1. se věnovala správě účtů z pohledu serveru Datových schránek. Nyní je potřeba tyto účty napojit na reálné uživatele aplikace.

Uživatelé se vytvářejí standardně ve Správě uživatelů na webu https://users.atlasgroup.cz/. Pokud již uživatele z pohledu Správy uživatelů máte vytvořené a tito uživatelé mají k sobě přiřazenou licenci pro produkt Chytrá datovka, uvidíte tyto uživatele v sekci **Nastavení** - **Oprávnění**.

Uživatelé se v tento moment již mohou přihlásit do aplikace, ale bez řádného nastavení oprávnění nemají přístup do schránek.

Pro udělení přístupu začněte vybráním konkrétního účtu rozkliknutím okna **Nastavení oprávnění pro**. Rozbalí se kontextová nabídka, kde si vybere konkrétní schránku a k ní definovaný účet (z pohledu serveru Datových schránek). Můžete vybrat i více účtů najednou.

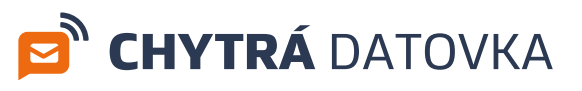

| 🖻 CHYTRÁ DATOVKA                                           | Q. Prohle      | rdat zprávy                  |                                   |         |                  |                                     | Colleren 512 / 512 / pr.fer 🖪 🖨 🏟 🕹 😫 🛣                                                                                                    |  |  |  |  |  |
|------------------------------------------------------------|----------------|------------------------------|-----------------------------------|---------|------------------|-------------------------------------|----------------------------------------------------------------------------------------------------|--|--|--|--|--|
| 🕂 Nová zpráva 🔹 Příjmout zprávy 🔤 Příj                     | jmout hlavičky | 🗟 Hromadné přijetí zpráv     |                                   |         |                  | Vyberte                             | Nastavení ×                                                                                                    |  |  |  |  |  |
| Datové schránky + ©                                        | Vybrat vše     | Označit v Přesunout v Stite  | *k ~                              |         |                  | Q. Najit schränku                   | Obecné Oprávnění Omezení Pravidla Přeposilání                                                                                                    |  |  |  |  |  |
| Q. Najit schránku                                          |                | Předmět                      | Odesilatel                        |         |                  | Z Atlas consulting - OVM Schrönka 🖌 | Základní oprávnění                                                                                                    |  |  |  |  |  |
| Atlas consulting - OVM (d4opid)                            |                | atlas test                   | Atlas consulting - OVM (d4iopid)  | 7944751 | 27.07.2021 10:21 | 🗌 Michal Madej Schrieka 👻           | Nastavení oprávnění pro Zdeněk Galus 🗸                                                                                                    |  |  |  |  |  |
| Michal Madej (pirapril)     Doručené     383     Colestané |                |                              | Atlas consulting                  | 7944746 | 27.07.202110.21  |                                     | Ular Zohnste Nativaari Donziani Odariani Milinat. Odariari                                                                                                    |  |  |  |  |  |
|                                                            |                | test fues                    | Atlas consulting - OVM (ddanid)   | 7944675 | 27.07.2021 09:00 |                                     | Jihi Kadičik 🗹 🗹 🗹 🗹                                                                                                    |  |  |  |  |  |
| 🖿 Kodeslání                                                |                | Dileité Úlsdy k              | Atlas test FO (9vth4u6)           | 7944655 | 27.07.2021 08:49 |                                     |                                                                                                    |  |  |  |  |  |
| + Přídat složku                                            |                | kkik                         | Atlas test FO (9vth/lu6)          | 7943991 | 27.07.2021 08:10 |                                     | rest spraty surveyed as a construction of the construction of the |  |  |  |  |  |
|                                                            |                | Ofaty kk                     | Atlas test FO [9vtb4u6]           | 7944005 | 27.07.2021 08:10 |                                     | Vlastní složky                                                                                                    |  |  |  |  |  |
|                                                            |                | sgsege                       | Atlas consulting - OVM (d4iapid)  | 7942473 | 23.07.2021 16:10 |                                     |                                                                                                    |  |  |  |  |  |
|                                                            |                | Diletité aufau               | Atlas consulting - OVM (ddispid)  | 7942477 | 23.07.2021 16:10 |                                     | мазычени модек рго 2/юнт балочой эстгалкой                                                                                                    |  |  |  |  |  |
|                                                            |                | TEST 3                       | Atlas consulting - OVM (d4iapid)  | 7942461 | 23.07.2021 15:43 |                                     | Vyberte složku Q, Zvolit složku                                                                                                    |  |  |  |  |  |
|                                                            |                | Vytese TEST 2                | Atlas consulting - OVM (d4iapid)  | 7942460 | 23.07.2021 15:39 |                                     | O Nový uživatel 🙄 Potyzení založení uživatele                                                                                                    |  |  |  |  |  |
|                                                            | 🗌 ± TEST       | TEST                         | Atlas consulting - OVM (d4iapid)  | 7942459 | 23.07.2021 15:37 |                                     | Ji Series vitestal                                                                                                    |  |  |  |  |  |
|                                                            |                | Diseste TEST                 | Atlas consulting - OVM (dilapid)  | 7941722 | 22.07.2021 13:55 |                                     |                                                                                                    |  |  |  |  |  |
|                                                            |                | dawdaw                       | Atlas consulting - OVM [d4ispid]  | 7941719 | 22.07.2021 13:42 |                                     |                                                                                                    |  |  |  |  |  |
|                                                            |                | bsdsb                        | Atlas consulting - OVM (d4iapid)  | 7941704 | 22.07.2021 13:33 |                                     |                                                                                                    |  |  |  |  |  |
|                                                            |                | aweaw                        | Atlas consulting - OVM (d-liapid) | 7941700 | 22.07.2021 12:41 |                                     |                                                                                                    |  |  |  |  |  |
|                                                            |                | awd                          | Atlas consulting - OVM (d4iopid)  | 7941698 | 22.07.2021 12:25 |                                     |                                                                                                    |  |  |  |  |  |
|                                                            |                | ad                           | Atlas consulting - OVM (ddiapid)  | 7941697 | 22.07.2021 12:17 |                                     |                                                                                                    |  |  |  |  |  |
|                                                            |                | gwt                          | Atlas consulting - OVM (d4iopid)  | 7941671 | 22.07.2021 10:56 |                                     |                                                                                                    |  |  |  |  |  |
|                                                            |                | testicek                     | Atlas test PO (svoreuo)           | 7341000 | 22.07.2021 10:49 |                                     |                                                                                                    |  |  |  |  |  |
|                                                            |                | dwarbwaaw                    | Atlas consulting - OVM (strengt)  | 7941661 | 22.07.2021 10.41 |                                     |                                                                                                    |  |  |  |  |  |
|                                                            |                | test                         | Atlas consulting - OVM [d4ispid]  | 7941652 | 22.07.2021 10:37 |                                     |                                                                                                    |  |  |  |  |  |
|                                                            |                | dwaadw                       | Atlas consulting - OVM (d4upid)   | 7941650 | 22.07.2021 10:34 |                                     |                                                                                                    |  |  |  |  |  |
|                                                            |                | test not null finally pls :c | Atlas consulting - OVM (ddispid)  | 7941625 | 22.07.2021 10:09 |                                     |                                                                                                    |  |  |  |  |  |
|                                                            |                |                              |                                   |         |                  |                                     |                                                                                                    |  |  |  |  |  |

Následně konkrétním uživatelům (z pohledu Atlas Správy uživatelů) označíte, jaká oprávnění mají mít ve vztahu k označeným účtům z levé kontextové nabídky. Tím se oba typy účtů spojí a reální uživatelé, kteří se do aplikace budou hlásit, již budou moci aplikaci používat dle nastavených oprávnění.

#### Funkce jednotlivých oprávnění

Zobrazit - právo na zobrazení datové schránky Nastavení - uživatel může zobrazit a měnit nastavení Doručené - uživatel má přístup do adresáře doručených zpráv Odeslané - uživatel má přístup do adresáře odeslaných zpráv Přijímat - uživatel může přijímat zprávy Odesílat - uživatel může odesílat zprávy

#### Sekce Vlastní složky

Pod nastavením oprávnění pro existující uživatele naleznete sekci pro nastavení přístupu uživatelům do konkrétních uživatelsky vytvořených adresářů. Jinými slovy sdílíte vlastní složky ostatním uživatelům.

Nejprve vyberte konkrétní datovou schránku, poté vyberte složku příslušící této schránce a poté označte osoby, které mají mít do dané složky přístup.

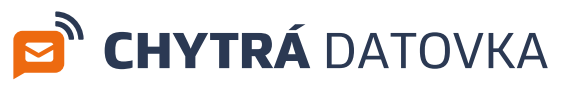

| 🖻 CHYTRÁ DATOVKA                    | Q. Prohl         | edat zprávy                   |                                   |            |                   | Celkern 512 z 512 zp             | rdar E       | 8             | ٠           | ø             | 🚢 Test 👻    |
|-------------------------------------|------------------|-------------------------------|-----------------------------------|------------|-------------------|----------------------------------|--------------|---------------|-------------|---------------|-------------|
| 🕂 Nová zpráva 🍵 Příjmout zprávy 🔤 P | Yijmout hlavičky | 💩 Hromadné přijetí zpráv      |                                   |            |                   | Nastavení                        |              |               |             |               | ×           |
| Datové schránky + 🌣                 | Vybrat vše       | Označit v Přesunout v Štite   | sk ¥                              |            |                   | Obecné Oprávněn                  | Omo          | zení Pr       | avidla      | Přeposilání   |             |
| Q, Najit schränku                   |                  | Priedmit                      | Odesilatel                        | ID sprikvy | Doručení zpriky 👻 | Základní oprávnění               |              |               |             |               |             |
| Atlas consulting - OVM (delacid)    |                  | atlas test                    | Atlas consulting - OVM [ddispid]  | 7944751    | 27.07.202110.21   | zonaun opravnehi                 |              |               |             |               |             |
| III Doručené 🕷 163                  |                  | kkk                           | Atlas test FO [9vth4u6]           | 7944707    | 27.07.2021 10:21  | Nastavení oprávnění pro          | Zdeněk       | Galus         |             |               | ~           |
| III Odeslané                        |                  | Dide-Stafe Mything efsetstate | Atlas consulting - OVM [d4ispid]  | 7944746    | 27.07.202110.21   | Účet                             | Zobrazit     | Nastavení D   | pručené Ode | slanć Příjima | at Odesilat |
| M Kodeslání                         |                  | test tues                     | Atlas consulting - OVM (d4ispid)  | 7944675    | 27.07.2021 09:00  | Jili Kadičik                     |              | 2             | 2 🛛         |               |             |
| Dúležité                            |                  | Dide State Utady k            | Atlas test FO [9vth-6u6]          | 7944655    | 27.07.2021 08:49  | Test správy uživatelů 🚢          | ~            | ~             | · •         | ~             | ~           |
| + Přídat složku                     |                  | kkkk                          | Atlas test FO (9vth4ub)           | 7943991    | 27.07.2021 08:10  |                                  |              |               |             |               |             |
| Michal Madej (pjwaprnk)     335     |                  | Unoy kk                       | Atlas test FO [9vth4u6]           | 7944005    | 27.07.2021 08:10  | Vlastní složky                   |              |               |             |               |             |
|                                     |                  | sgsege                        | Atlas consulting - OVM [d4iapid]  | 7942473    | 23.07.2021 16:10  | Niget manage of a factory manage | Atlas co     | sculting (0)  |             |               |             |
|                                     |                  | Dife5tel awfaw                | Atlas consulting - OVM [d1iapid]  | 7942477    | 23.07.2021 16:10  | Subtrem stores plo               |              | .soning - OV  |             |               |             |
|                                     |                  |                               | Atlas consulting - OVM (dilapid)  | 7942461    | 23.07.2021 1543   | Vyberte složku                   | Q Dúle       | ité           |             |               |             |
|                                     |                  | System TEST 2                 | Atlas consulting - OVM (d-liapid) | 7942460    | 23.07.2021 15:39  | Üdet                             | Dái          | 22110         |             |               |             |
|                                     |                  | TEST                          | Atlas consulting - OVM [ddispid]  | 7942459    | 23.07.2021 15:37  | Jiff Kadlök                      |              |               |             |               |             |
|                                     |                  | Discase TEST                  | Atlas consulting - OVM (d-haped)  | 7941722    | 22.07.2021 13:55  | Test správy uživatelů 🛔          |              |               |             |               | ~           |
|                                     |                  | dawdaw                        | Atlas consulting - OVM [d4iapid]  | 7941719    | 22.07.2021 13:42  | L                                | _            |               |             |               |             |
|                                     |                  | bsdsb                         | Atlas consulting - OVM (d4ispid)  | 7941704    | 22.07.2021 13:33  | O Nový uživatel 😽 P              | otvrzení zal | ožení uživate | łe          |               |             |
|                                     |                  | awaaw                         | Atlas consulting - OVM [d4tapid]  | 7941700    | 22.07.2021 12:41  | # Správa uživatelů               |              |               | -           |               |             |
|                                     |                  | awd                           | Atlas consulting - OVM [d4ispid]  | 7941698    | 22.07.2021 12:25  |                                  |              |               |             |               |             |
|                                     |                  | ad                            | Atlas consulting - OVM (d-tapid)  | 7941697    | 22.07.2021 12:17  | 1                                |              |               |             |               |             |
|                                     |                  | gwf                           | Atlas consulting - OVM [ddispid]  | 7941671    | 22.07.2021 10.56  | 1                                |              |               |             |               |             |
|                                     |                  | Testiček                      | Atlas test FO (9vth4u6)           | 7941668    | 22.07.2021 10:49  | 1                                |              |               |             |               |             |
|                                     |                  | teast* n                      | Atlas consulting - OVM [d4iapid]  | 7941659    | 22.07.2021 10.41  | 1                                |              |               |             |               |             |
|                                     |                  | dwadwaaw                      | Atlas consulting - OVM (d4iapid)  | 7941661    | 22.07.2021 10:41  | 1                                |              |               |             |               |             |
|                                     |                  | test                          | Atlas consulting - OVM [d4lapid]  | 7941652    | 22.07.2021 10.37  | 1                                |              |               |             |               |             |
|                                     |                  | dwaadw                        | Atlas consulting - OVM [d4iapid]  | 7941650    | 22.07.2021 10:34  | 1                                |              |               |             |               |             |
|                                     |                  | test not null finally pls :c  | Atlas consulting - OVM (dispid)   | 7941625    | 22.07.2021 10:09  | 1                                |              |               |             |               |             |

Tlačítko Nový uživatel otevře Správu uživatelů. Tlačítko Potvrzení založení uživatele provede aktualizaci uživatelů z User managementu (Správy uživatelů).

## 3. Adresář subjektů

Adresář subjektů naleznete v pravém horním rohu aplikace stisknutím tlačítka symbolizujícího adresář nebo knihu.

| 🖻 CHYTRÁ DATOVKA                  | Q. Prot   | ledat zprávy                 |                                   |           |                   | Celkeen 512 z 512 zpráv   | B 🖻  ⊖ 🛓 Test ∽                   |
|-----------------------------------|-----------|------------------------------|-----------------------------------|-----------|-------------------|---------------------------|-----------------------------------|
| 🕂 Nová zpráva 📩 Přijmout zprávy 📼 |           |                              |                                   |           |                   | Adresář                   | 🕹 Nový kontakt 🛙 🕼 Nová skupina 🗙 |
| Datové schránky + Ø               | Vybrat vá | Označit v Přesunout v Šti    | tek ~                             |           |                   |                           |                                   |
|                                   |           |                              |                                   |           |                   | Q, Najít kontakt          |                                   |
| Q. Najit schránku                 |           | Předmět                      | Odesilatel                        | ID zprávy | Doručení zprávy 👻 | Úřady 🌣                   | ^                                 |
| Atlas consulting - OVM (d4epid)   |           | atlas test                   | Atlas consulting - OVM [d4iapid]  | 7944751   | 27.07.2021 10:21  |                           |                                   |
| Illa Doručené 🕸 163               |           | kkk                          | Atlas test FO (9vth4u8)           | 7944707   | 27.07.2021 10.21  | Finančni uřad             | [52kh4qg]                         |
| III Odeslané                      |           | Dileité Viteit etstststs     | Atlas consulting - OVM [d4iapid]  | 7944746   | 27.07.2021 10:21  | Generální ředitelství cel | [upzaedv]                         |
| III K odesiání<br>IIII Koncentre  |           | test tues                    | Atlas consulting - OVM [d4iapid]  | 7944675   | 27.07.2021 09:00  |                           |                                   |
| Důležné                           |           | DM-Ref Dady k                | Atlas test FO [9vtb4u6]           | 7944655   | 27.07.2021 08:49  | Ministerstvo financi      | = / <b>-</b>                      |
| + Přidat složku                   |           | idelde                       | Atlas test FO (9v8x4u6)           | 7943991   | 27.07.2021 08:10  | Úřad práce                | (yftafaid)                        |
| > Michal Madej (pjwaprsk)         |           | Úłudy kk                     | Atlas test FO (9vth4u5)           | 7944005   | 27.07.2021 08:10  | Nezařazené                | ^                                 |
|                                   |           | sgsege                       | Atlas consulting - OVM [d4iapid]  | 7942473   | 23.07.2021 16:10  |                           |                                   |
|                                   |           | Dilistine and an             | Atlas consulting - OVM [d-flapid] | 7942477   | 23.07.2021 16:10  | JIT KAUCK                 | [5]sicard                         |
|                                   |           | TEST 3                       | Atlas consulting - OVM [d4iapid]  | 7942461   | 23.07.2021 15:43  |                           |                                   |
|                                   |           | Vyfeat TEST 2                | Atlas consulting - OVM (dilapid)  | 7942460   | 23.07.2021 15:39  |                           |                                   |
|                                   |           | TEST                         | Atlas consulting - OVM [d4ispid]  | 7942459   | 23.07.2021 15:37  |                           |                                   |
|                                   |           | Dilente TEST                 | Atlas consulting - OVM (d4iopid)  | 7941722   | 22.07.2021 13:55  |                           |                                   |
|                                   |           | dawdaw                       | Atlas consulting - OVM [d4lapid]  | 7941719   | 22.07.2021 13:42  |                           |                                   |
|                                   |           | bsdsb                        | Atlas consulting - OVM (d-lispid) | 7941704   | 22.07.2021 13:33  |                           |                                   |
|                                   |           | aweaw                        | Atlas consulting - OVM [d-flapid] | 7941700   | 22.07.2021 12:41  |                           |                                   |
|                                   |           | awd                          | Atlas consulting - OVM [ddiapid]  | 7941698   | 22.07.2021 12:25  |                           |                                   |
|                                   |           | ad                           | Atlas consulting - OVM (d-liapid) | 7941697   | 22.07.2021 12:17  |                           |                                   |
|                                   |           | gwf                          | Atlas consulting - OVM [d4ispid]  | 7941671   | 22.07.2021 10:56  |                           |                                   |
|                                   |           | Testiček                     | Atlas test FO (9vth4u5)           | 7941668   | 22.07.2021 10:49  |                           |                                   |
|                                   |           | teast" n                     | Atlas consulting - OVM [d4lapid]  | 7941659   | 22.07.2021 10:41  |                           |                                   |
|                                   |           | dwadwaaw                     | Atlas consulting - OVM (d4iapid)  | 7941661   | 22.07.2021 10:41  |                           |                                   |
|                                   |           | test                         | Atlas consulting - OVM [d-liapid] | 7941652   | 22.07.2021 10:37  |                           |                                   |
|                                   |           | dwaadw                       | Atlas consulting - OVM [d4ispid]  | 7941650   | 22.07.2021 10:34  |                           |                                   |
|                                   | *         | test not null finally pls :c | Atlas consulting - OVM [d-fiapid] | 7941625   | 22.07.2021 10:09  |                           |                                   |

Subjekty lze přidávat, upravovat i mazat. Subjekty lze dále přidat do skupin a poté manipulovat s celými skupinami subjektů.

V seznamu lze u subjektu tlačítkem obálky začít psát novou zprávu.

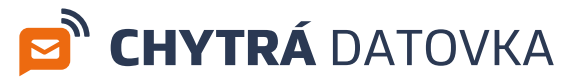

# 4. Kredit

V pravém horním rohu aplikace naleznete tlačítko s hodnotou vašeho kreditu. Toto tlačítko zobrazí přehledné menu o stavu vašeho kreditu na dané schránce. Menu zobrazuje historii pohybu kreditu na účtu. Přes tlačítko Dobít kredit budete přesměrováni na portál pro dobití kreditu.

| 🖻 CHYTRÁ DATOVKA                | Q Prohle   | dat zprávy                  |                           |           |                    | B & ⇒ 0 ±                                               |         |
|---------------------------------|------------|-----------------------------|---------------------------|-----------|--------------------|---------------------------------------------------------|---------|
|                                 |            |                             |                           |           |                    | Kredit Dobit kred                                       | ×       |
| Datové schránky + 🌣             | Vybrat vše | Označit ~ Přesunout ~ Štite | x ~                       |           |                    |                                                         |         |
| O Abella selectedar             |            |                             |                           |           |                    | Atlas consulting - OVM                                  | ×       |
| og vage schranco                |            |                             | Udesilatel                | 10 zpravy | Deruconi zpravy    | Zdenčk Galus - Oprávněná osoba                          | ×       |
| Atlas consulting - OVM (d4apid) |            | test second bills           | Michael Madei (s) wapring | 7930939   | 2107-0021 11:21    | 🛢 10000 Kč                                              | T Filtr |
| Doručene 🕷 103                  |            | test poznamennik            | michai madey (pjweprik)   | 7050020   | 2007/2021 15005    |                                                         |         |
| In Kodeslání                    |            | poznamka                    | Michai Madej (pjwaprik)   | 7939904   | 20.07.2021 14:40   | × . •                                                   |         |
| M Koncepty                      |            | test poznamka               | Michai Madej (pjwsprsk)   | 7939903   | 20.07.20.27.146.38 |                                                         |         |
| Bo Důležité                     |            | DUICONE TEST -1 2           | Michai Madej (pywoprnk)   | 1939772   | 20.07.2021 11/46   |                                                         |         |
| + Plidat složku                 |            | lest hodnoty -1             | Michal Madej (pjwiprik)   | /939/69   | 20.07/2021 11/46   |                                                         |         |
| Michal Madej (pjeoprek)         |            | awdaf                       | Michal Madej (p)wepmk)    | 7939128   | 19.07.2021 14:38   | • ¥                                                     |         |
|                                 |            | Test Atlas cons             | Michal Madej [p]wapmk]    | 7939121   | 19.07.2021 14.09   | Nebyly nalezeny žádné záznamy                           |         |
|                                 |            | Test Service -1             | Michal Madej [pjweprek]   | 7939114   | 19.07.2021 13:45   | Pro zobrazení záznamů změňte prosím parametry filtrace. |         |
|                                 |            | Test Service -1             | Michal Madej (pjwepmk)    | 7939117   | 19.07.2021 13:45   |                                                         |         |
|                                 |            | test asi                    | Michal Madej (p)wapmk]    | 7939058   | 19.07.2021 11:38   |                                                         |         |
|                                 |            | Test -1 D                   | Michal Madej (pjwapmk)    | 7939057   | 19.07.2021 11:37   |                                                         |         |
|                                 |            | Op DAVAJ                    | Michal Madej (pjwsprnk)   | 7939040   | 19.07.2021 18.09   |                                                         |         |
|                                 |            | hromadak                    | Michal Madej (pjwsprsk)   | 7937165   | 16.07.2021 08:28   |                                                         |         |
|                                 |            | hromadak 2                  | Michal Madej (p)wepmk)    | 7937166   | 16.07.2021 08:28   |                                                         |         |
|                                 |            | Test -1                     | Michal Madej (p)wapmk]    | 7936660   | 15.07.2021 16:40   |                                                         |         |
|                                 |            | TEST philoh                 | Michal Madej (pjwapink)   | 7936445   | 15.07.2021 12:28   |                                                         |         |
|                                 |            | TEST 6                      | Michal Madej (pjwapmk)    | 7936342   | 15.07.2021 08:34   |                                                         |         |
|                                 |            | TEST philoha1               | Michal Madej [pjwapmk]    | 7936336   | 15.07.2021 08:32   |                                                         |         |
|                                 |            | pojus                       | Michal Madej (pywoprsk)   | 7935595   | 14.07.2021 15:28   |                                                         |         |
|                                 |            | asfa                        | Michal Madej (p)wapmk)    | 7935578   | 14.07.2021 15.23   |                                                         |         |
|                                 |            | RE: RE: FWD: FWD: -1-1-1    | Michal Madej (pjwaprok)   | 7935565   | 14.07.2021 14:40   |                                                         |         |
|                                 | - * #      | FWD: FWD: -1-1-1            | Michal Madej (pjwopmk)    | 7935544   | 14.07.2021 14:14   |                                                         |         |
|                                 |            | 444                         | Michal Madej (pjweperik)  | 7935532   | 14.07.2021 14:03   |                                                         |         |
|                                 |            | TestDeb                     | Michal Madej (pjwepmk)    | 7935506   | 14.07.2021 13:30   |                                                         |         |

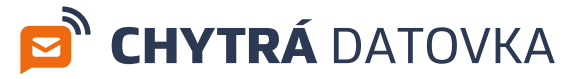

## 5. Ovládání

## 5.1 Základní rozdělení okna aplikace

#### Úvodní obrazovka

Po přihlášení do aplikace můžete vidět rozdělení obrazovky na tři hlavní sekce:

V levém sloupci naleznete menu s vašimi schránkami.

V hlavní části okna naleznete seznam doručených zpráv a případně detail vybrané zprávy. V tomto prostoru se standardně zobrazuje i rozcestník.

| 🖻 CHYTRÁ DATOVKA                                                                                 | Q. Prohledat zprávy                                                                                                   |                                                          |                                                                                                    |                                 |          | <b>±</b> 1 | iest 🛩 |  |  |  |
|--------------------------------------------------------------------------------------------------|----------------------------------------------------------------------------------------------------|----------------------------------------------------------|----------------------------------------------------------------------------------------------------|---------------------------------|----------|------------|--------|--|--|--|
| 🕂 Nová zpráva 💩 Přijmout zprávy 📨 P                                                              |                                                                                                    |                                                          |                                                                                                    |                                 |          |            |        |  |  |  |
| Datové schránky + 🌣                                                                              | + MAIL<br>Michal Madej                                                                                                | 21.07.2021 11:21                                         | Dépundeet Préposit * Označi * Šteak *                                                                                                    | 24 Konver                       | .e 🖬 (   | Úschovna   |        |  |  |  |
| Q, Najít schránku                                                                                | * test poznamekkk<br>Michal Madej                                                                                     | 20.07.2021 15:09                                         | ☆ MAIL                                                                                                    |                                 |          |            |        |  |  |  |
| Atlas comulting - OVM (stilupis)     Doručené vé     téš     Odestané     Kodestání     Koncepty | pornamka<br>Michal Madej     test poznimka<br>Michal Madej     Collesie TEST -1 2<br>Michal Madej     Test hodnoty -1 | 20.07.2021 14:40<br>20.07.2021 14:30<br>20.07.2021 11:46 | Datem derulest: 21/07/2021 11/21<br>Odeslibate: Michail Made [givegink]<br>Prijemee: Attes consulting - O'Mi (64lapid)<br>10 gerlary: 7910649                                                                                                    |                                 |          |            |        |  |  |  |
| + Přídat složku                                                                                  | + awdaf                                                                                                    | 2007.2021 11944                                          | Płłoby Dałśi informace Płęposlani                                                                                                    |                                 |          |            |        |  |  |  |
| Michal Madej [givapmk]                                                                           | Test Atlas cons<br>Michal Modej                                                                                       | 19.07.2021 14:58                                         | B doprovođna informacehmi                                                                                                    | ☑ Otev                          | it 🗐 Ulo | ožit 🖶     | Tisk   |  |  |  |
|                                                                                                  | + Test Service -1<br>Michal Madej                                                                                     | 19.07.2021 13:45                                         | 🗟 Ulořit vše 🖶 Toknout vše                                                                                                    |                                 |          |            |        |  |  |  |
|                                                                                                  | * Test Service -1<br>Michal Madej                                                                                     | 19.07.2021 13:45                                         | 前 Udations                                                                                                    |                                 |          |            | ^      |  |  |  |
|                                                                                                  | + test asi<br>Michal Madej                                                                                            | 19.07.2021 11:30                                         | 210720211021                                                                                                    |                                 |          |            |        |  |  |  |
|                                                                                                  | 1 Test - 1 D<br>Michal Madej                                                                                          | 19.07.2021 11:37                                         | EVIC Datovil spriva byla podina.<br>2107/2011/01                                                                                                    |                                 |          |            |        |  |  |  |
|                                                                                                  | * Op DAVAJ<br>Michal Madej                                                                                            | 19.07.2021 11:09                                         | EVS: Datová zpráva byla dodána do datové schránky příjemce. A=li příjemcem datové zprávy orgán veřejné moci vystupující v postavení orgánu veřejné moci, byla datová zpráva tímto okamžíkem doručena.                                                  |                                 |          |            |        |  |  |  |
|                                                                                                  | + hromadak<br>Michal Madej                                                                                            | 16.07.2021 08:28                                         | 207.2021121 EV11: Příbásila se oprávněná osoba ve smyslu § 8, odst. 1 až 4 zákona č. 300/2008 Sb. v platném znění. Datová zpráva je nyní doručena. Případné dřivější detum doručení fikcí nebo doručení dodáním do schránky orgánu veřejné moci není d | jánu veřejné moci není dotčeno. |          |            |        |  |  |  |
|                                                                                                  | hromadak 2<br>Michal Madej                                                                                            | 16.07.2021 08:28                                         |                                                                                                    |                                 |          |            |        |  |  |  |
|                                                                                                  | + Test -1<br>Michal Madej                                                                                             | 15.07.2021 16:40                                         |                                                                                                    |                                 |          |            |        |  |  |  |
|                                                                                                  | * TEST pfiloh<br>Michal Madej                                                                                         | 15.07.2021 12:28                                         |                                                                                                    |                                 |          |            |        |  |  |  |
|                                                                                                  | ± TEST 6<br>Michal Madej                                                                                              | 15.07.2021 08:34                                         |                                                                                                    |                                 |          |            |        |  |  |  |
|                                                                                                  | + TEST přiloha1<br>Nichal Madej                                                                                       | 15.07.2021 08:32                                         |                                                                                                    |                                 |          |            |        |  |  |  |
|                                                                                                  | + pojus<br>Nichal Madej                                                                                               | 14.07.2021 15:28                                         |                                                                                                    |                                 |          |            |        |  |  |  |
|                                                                                                  | ± asfa<br>Michal Madej                                                                                                | 14.07.2021 15:23                                         |                                                                                                    |                                 |          |            |        |  |  |  |
|                                                                                                  | * RE: RE: FWD: FWD: -1-1-1<br>Michal Madej                                                                            | 14.07.2021 14:40                                         |                                                                                                    |                                 |          |            |        |  |  |  |

Dále v horní liště naleznete vyhledávací dialog pro prohledávání zpráv, adresář s kontakty, nastavení datové schránky, nastavení aplikace a nápovědu.

| 🖻 CHYTRÁ DATOVKA          | Q Pro | hledat zprávy                                     | •••                    |                           | 8         | 2 <b>*</b>   | Ø        | 💄 Test 🗸 |
|---------------------------|-------|---------------------------------------------------|------------------------|---------------------------|-----------|--------------|----------|----------|
|                           |       |                                                   |                        |                           |           |              |          |          |
| 🖻 CHYTRÁ DATOV            | KA    | Q Prohledat zprávy                                |                        | 8                         | ⊜ ≎       | 0            | 💄 Test 🗸 |          |
| Zpět do datových schránek |       |                                                   |                        |                           |           |              | 🛢 Kredit |          |
| Pokročilá filtrace        |       | Zpráva                                            | Datová schránka        | Odesilatel                | ID zprávy | Doručení zpr | ávy      |          |
| Datová schránka:          |       | TEST                                              | Atlas consulting - OVM | Atlas consulting - OVM    | 6977247   | 22.07.2019   |          |          |
| Všechny schránky 🗸 🗸      | ) *   | TEST                                              | Atlas consulting - OVM | Atlas consulting - OVM    | 6977119   | 22.07.2019   |          |          |
| Složky:                   |       | Odeslani upo.                                     | Atlas consulting - OVM | Atlas consulting - OVM    | 7575257   | 29.06.2020   |          |          |
| Všechny složky 👻          | *     | Kapacita Datového trezoru je naplněna             | Atlas consulting - OVM | Systémová schránka pro.   | 7884253   | 17.05.2021   |          |          |
| Odesílatel:               | *     | Zveřejnění smlouvy: Zveřejnění záznamu v Registru | Atlas consulting - OVM | Automat registru smluv .  | 7913238   | 16.06.2021   |          |          |
| Příjemce:                 | *     | test doručenka                                    | Atlas consulting - OVM | Test Testovič - Testovičo | . 7908825 | 10.06.2021   |          |          |
|                           | •     | Zveřejnění smlouvy: Zveřejnění záznamu v Registru | Atlas consulting - OVM | Automat registru smluv .  | 7908955   | 10.06.2021   |          |          |
| ID zprávy:                | *     | asdf                                              | Atlas consulting - OVM | Petr Petrovic             | 7931306   | 07.07.2021   |          |          |
|                           | *     | pokus 2 priloh                                    | Atlas consulting - OVM | Petr Petrovic             | 7931305   | 07.07.2021   |          |          |
| Datum odesiani:           | *     | Kapacita Datového trezoru je naplněna             | Atlas consulting - OVM | Systémová schránka pro.   | 7923169   | 25.06.2021   |          |          |
| Datum doručení:           | *     | test N                                            | Atlas consulting - OVM | Atlas consulting - OVM    | 7934138   | 13.07.2021   |          |          |
| 🛱 od 🗮 do                 | *     | Zveřejnění záznamu v Registru smluv               | Atlas consulting - OVM | Atlas consulting - OVM    | 7913199   | 16.06.2021   |          |          |
|                           | *     | test stejne pojenovanych priloh                   | Atlas consulting - OVM | Karel Karlovic            | 7931947   | 08.07.2021   |          |          |
|                           | *     | Datová zpráva                                     | Atlas consulting - OVM | Atlas consulting - OVM    | 1149043   | 11.10.2013   |          |          |
|                           | *     | Datová zpráva                                     | Atlas consulting - OVM | Atlas consulting - OVM    | 1082051   | 25.09.2013   |          |          |

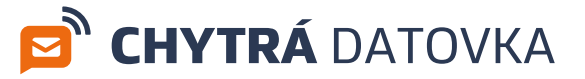

## 5.2 Stahování nových zpráv / doručenek

Ke stahování zpráv stiskněte tlačítko Přijmout zprávy / Přijmou hlavičky v horní liště. Pokud je v nastavení účtu zadáno, že není potřeba potvrzení, tak je dialog přeskočen a automaticky dochází ke stahování nových zpráv.

| 🖻 CHYTRÁ DA                                | ΑΤΟΥΚΑ        | ۹. R         | Q Prohledat zprávy             |                                                |  |  |  |
|--------------------------------------------|---------------|--------------|--------------------------------|------------------------------------------------|--|--|--|
| 🕂 Nová zpráva 🔄 Přijmou                    | it zprávy 🛛 💌 | Přijmout hla | wičky 📓 Hromadné přijetí zpráv |                                                |  |  |  |
| Datové schránky +                          | •             | Vybrat vše   | Označit 👻 Přesunout 👻 Štíte    | k •                                            |  |  |  |
| Q Najít schránku                           |               |              | Předmět<br>atlas test          | Odesilatel<br>Atlas consulting - OVM [d4iapid] |  |  |  |
| > Atlas consulting [d4ia                   | 163           | *            | kkk                            | Atlas test FO [9vth4u6]                        |  |  |  |
| <ul> <li>Michal Madej [pjwapmk]</li> </ul> | 335           |              |                                |                                                |  |  |  |
| Doručené                                   | 335           | *            | Důležité Vyřešit etstststs     | Atlas consulting - OVM [d4iapid]               |  |  |  |

#### Stahování pouze doručenek a hlaviček zpráv

Pro stahování pouze doručenek (hlaviček) je nutné mít účet pro stahování hlaviček.

#### Hromadné stahování

Tlačítko Hromadné přijetí zpráv slouží pro stažení zpráv pro všechny navedené schránky.

### 5.3 Filtrování zpráv

V hlavním přehledu zpráv lze zapnout filtr, který po jeho uložení zobrazí pouze adekvátní zprávy.

| 🖻 CHYTRÁ DATOV                  | KA ۹          | Prohledat zprávy                |                                               |             | B          | 0    | \$          | 0           | 💄 Test 🖌  |
|---------------------------------|---------------|---------------------------------|-----------------------------------------------|-------------|------------|------|-------------|-------------|-----------|
| 🕂 Nová zpráva 📄 Přijmout zprávy | S Přijmout hl | avičky 💣 Hromadné přijetí zpráv | /                                             |             |            |      |             |             | 😑 Kredit  |
| Datové schránky 🛛 🕂 🌣           | Vybrat vše    | Označit 👻 Přesunout 👻           | títek 🗸                                       |             |            |      | <b>T</b> Fi | ltr         | E+ Export |
| Q Najít schránku                |               | Předmět<br>atlas test           | Odesilatel<br>Atlas consulting - OVM [d4iapid | Odesílatel: |            |      |             | ávy<br>10:3 | 21        |
| > Atlas consulting [d4ia 163    | •             | kkk                             | Atlas test FO [9vth4u6]                       | Předmět:    |            |      |             | 10:         | 21        |
| Michal Madej [pjwapmk]     335  | •             | Důležité Vyřešit etstststs      | Atlas consulting - OVM [d4iapid               | ID zprávy:  |            |      |             | 10:         | 21        |
| <ul> <li>Odeslané</li> </ul>    | •             | test tues                       | Atlas consulting - OVM [d4iapid               | Období:     | 🗰 od       | 🛱 do |             | 09:         | 00        |
| 🖿 K odeslání                    | •             | Důležité Úřady k                | Atlas test FO [9vth4u6]                       | Štítky:     | Vyberte    |      | ~           | 08:         | 49        |
| Koncepty                        | •             | kkkk                            | Atlas test FO [9vth4u6]                       | (           | Nepřečtené |      |             | 08:         | 10        |
| + Přidat složku                 | □ ★           | Úřady kk                        | Atlas test FO [9vth4u6]                       | Označeni.   | Oblíbené   | _    |             | 08:         | 10        |
|                                 | *             | sgsege                          | Atlas consulting - OVM [d4iapid               | Resetovat   |            |      | Uložit      | 16:         | 10        |
|                                 | •             | Důležité awfaw                  | Atlas consulting - OVM [d4iapid]              | 7942477     |            |      | 23.07.2     | 021 16:     | 10        |
|                                 | •             | TEST 3                          | Atlas consulting - OVM [d4iapid]              | 7942461     |            |      | 23.07.2     | 021 15:     | 43        |
|                                 | •             | Vyřešit TEST 2                  | Atlas consulting - OVM [d4iapid]              | 7942460     |            |      | 23.07.2     | 021 15:     | 39        |
|                                 | •             | TEST                            | Atlas consulting - OVM [d4iapid]              | 7942459     |            |      | 23.07.2     | 021 15:     | 37        |
|                                 | •             | Důležité TEST                   | Atlas consulting - OVM [d4iapid]              | 7941722     |            |      | 22.07.2     | 021 13:     | 55        |
|                                 | •             | dawdaw                          | Atlas consulting - OVM [d4iapid]              | 7941719     |            |      | 22.07.2     | 021 13:     | 42        |
|                                 | •             | bsdsb                           | Atlas consulting - OVM [d4iapid]              | 7941704     |            |      | 22.07.2     | 021 13:     | 33        |
|                                 | □ <b>→</b>    |                                 | Atlas consulting OVM (14::-)                  | 7041700     |            |      | 22.07.2     | 001 10.     | 41        |

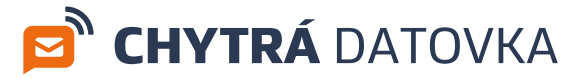

## 5.4 Přeposílání zpráv na e-mail

Datovou zprávu lze přeposlat na e-mail. Na dané zprávě zobrazte kontextovou nabídku a zvolte **Přeposlat datovou zprávu na e-mail**.

| * | Úřady kk       | Atlas                | test FO [Qv | th4u6] 7944005                     |
|---|----------------|----------------------|-------------|------------------------------------|
| * | sgsege         | Odpovědět<br>Označit | >           | - OVM [d4iapid] 7942473            |
| * | Důležité awfaw | Štítky               | >           | - OVM [d4iapid] 7942477            |
| * | TEST 3         | Přeposlat            | >           | Přeposlat datovou zprávu na e-mail |
| * | Vyřešit TEST 2 | Atlas                | consulting  | Přeposlat datovou zprávu           |
| * | TEST           | Atlas                | consulting  | - OVM [d4iapid] 7942459            |
|   |                |                      |             |                                    |

Následně vyplňte e-mailového příjemce a další údaje. Můžete použít i předdefinovanou e-mailovou šablonu nebo si vytvořit vlastní. Tématu šablon se budeme věnovat v samostatné kapitole **E-mailové šablony**.

| ut I | Přeposlat na e | e-mail                                                                                                    |        | ×          |   |
|------|----------------|----------------------------------------------------------------------------------------------------|--------|------------|---|
| vše  | Odesílatel     | mdso@atlasgroup.cz                                                                                                    |        |            |   |
|      | Příjemce       | test@test.cz [test@test.cz] 🔇<br>Zadejte e-mail příjemce                                                                                                    |        | 🖪 Skupina  | l |
|      | Předmět        | kk                                                                                                    |        |            |   |
|      | Text zprávy    | Výchozí šablona                                                                                                    | ~      | 🏟 Možnosti | l |
|      |                | Datová zpráva: 7944005<br>Předmět: kk<br>Datum dodání do DS: 26.07.2021 14:20<br>Datum doručení: 27.07.2021 08:10<br>Odesilatel: Atlas test FO<br>Odesilatel adresa: MDSO 2, 22222 Ostrava<br>Odesilatel ID: 9vth4u6<br>Příjemce: Michal Madej<br>Příjemce adresa: MDSO 2, 22222 Ostrava |        |            |   |
|      | ZFO            | Přiložit ZFO soubor přeposílané datové zprávy                                                                                                    |        |            |   |
|      | Přílohy        | oprovodna_informace.html                                                                                                    |        | ۵          |   |
|      |                | 1 Nahrát ze souborů                                                                                                    |        |            |   |
|      |                |                                                                                                    | Zrušit | Přeposlat  |   |

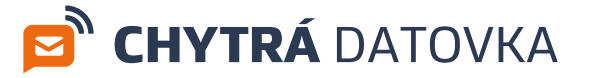

## 5.5 Uživatelské složky

Ve schránce je možné vytvářet vlastní složky a podsložky. Po vyvolání kontextové nabídky nad konkrétní složce zvolte **Přidat podsložku**. Složku pojmenujte a volbu potvrďte Stisknutím Enter.

Složky a podsložky lze vytvářet pouze mimo systémové složky, tedy mimo **doručené**, **Odeslané**, **K odeslání** a **Koncepty**.

| 🕂 Nová zpráva 🛛 🖢 P         | říjmout zprávy | 🖾 Přijmo | ut hlavičky | ۲    |
|-----------------------------|----------------|----------|-------------|------|
| Datové schránky             | + *            | •        | Vybrat vše  | Ozna |
| <b>Q</b> Najít schránku     |                |          |             | Přec |
| ✓ Atlas consulting - OVM    | 1 [d4iapid]    | 63       | *           | MA   |
| 🖿 Doručené 🐔                | 1              | 63       | *           | tes  |
| Odeslané                    |                |          | *           | роз  |
| 🖿 K odeslání                |                |          | *           | tes  |
| Koncepty                    |                |          | *           | Dů   |
| Přidat podsl                | ožku           |          | *           | Tes  |
| The Prida The Odstranit slo | ožku           |          |             | 2144 |
| Micha<br>Přejmenova         | t složku       | 35       |             | aw   |
| 🕷 Domovská s                | ložka          |          | *           | Tes  |
| Exportovat s                | složku         |          | *           | Tes  |
|                             |                |          | *           | Tes  |
|                             |                |          | *           | tes  |
|                             |                |          | *           | Tes  |

#### Nastavení oprávnění

Pro uživatelem vytvořené složky a podsložky lze spravovat oprávnění pro přístup pro ostatní uživatele. V **Nastavení** zvolte **Oprávnění**, následně zvolte schránku a danou složku. Poté uvidíte seznam uživatelů, kde si vyberete, kterému udělíte přístup do složky.

| 🖻 CHYTRÁ DATOVKA                      | Q. Prohle  | dat zprávy                   |                                   |           |                  |                                     | Colores 512 / 512 /     |               | 3 ©         |                 |              | 🚢 Test 👻 |
|---------------------------------------|------------|------------------------------|-----------------------------------|-----------|------------------|-------------------------------------|-------------------------|---------------|-------------|-----------------|--------------|----------|
| 🕂 Nová zpráva 💩 Příjmout zprávy 📼 Při |            |                              |                                   |           |                  | Vyberte                             | Nastavení               |               |             |                 |              | ×        |
| Datové schránky + Ø                   | Vybrat vše | Označit - Přesunout - Stitu  | ek ¥                              |           |                  | Q, Najit schränka                   | Obecné Oprávněn         | ( Orr         | ezení F     | Pravidla P      | Yeposilání   |          |
| Q. Najit schránku                     |            | Předmět                      |                                   |           |                  | Z Atlas consulting - OVM Schrönka V | Základní oprávnění      |               |             |                 |              |          |
| > Atlas consulting - OVM (deepid) 103 |            | atlas test                   | Atlas consulting - OVM (d4iopid)  | 7944751   | 27.07.2021 10:21 |                                     |                         |               |             |                 |              |          |
| Michal Madej (pjwaprok)               |            | kkk                          | Atlas test FO (9vth4u6)           | 7944707   | 27.07.2021 10:21 | Constant marky Solitation -         | Nastaveni opravneni pro | Zdene         | Galus       |                 |              |          |
| Doručené 335                          |            | Dileble Mick etstststs       | Atlas consulting - OVM (d4iapid)  | 7944746   | 27.07.2021 10:21 |                                     | Účet                    | Zobrazit      | Nastaven/ D | Joručené Odesla | uné Příjímat | Odesflat |
| III Odeslané<br>IIII K odeslání       |            | test tues                    | Atlas consulting - OVM (d4lapid)  | 7944675   | 27.07.2021 09:00 |                                     | Jiff Kadlčík            | <b>2</b>      | <b>2</b> (  | a 🛛             | 2            |          |
| Koncepty                              |            | Dileiné <mark>Úřsdy</mark> k | Atlas test FO [9vth4u6]           | 7944655   | 27.07.2021 08:49 |                                     | Test správy uživatelů 🏯 | ~             |             |                 | ~            | ~        |
| + Přídat složku                       |            | kkik                         | Atlas test FO (9vth/u6)           | 7943991   | 27.07.2021 08:10 |                                     |                         |               | _           | _               | _            |          |
|                                       |            | Waty kk                      | Atlas test FO (%th4u6)            | 7944005   | 27.07.2021 08:10 |                                     | Vlastní složky          |               |             |                 |              |          |
|                                       |            | sgsege                       | Atlas consulting - OVM (d-liopid) | 7942473   | 23.07.2021 16:10 |                                     | Nartauni dožek pro      | Zunlitz       | atown orbei | inte            |              | ~        |
|                                       |            | Dile516 awfaw                | Atlas consulting - OVM [ddispid]  | 7942477   | 23.07.2021 16:10 |                                     | Hardene storek pro      | Lione         |             |                 |              |          |
|                                       |            | TEST 3                       | Atlas consulting - OVM (d4iapid)  | 7942461   | 23.07.2021 15:43 |                                     | Vyberte složku          | Q, ZVO        | it složku   |                 |              |          |
|                                       |            | Vitest TEST 2                | Atlas consulting - OVM (d4iapid)  | 7942460   | 23.07.2021 15:39 |                                     | O Marchalland           |               |             |                 |              |          |
|                                       |            | TEST                         | Atlas consulting - OVM (d4ispid)  | 7942459   | 23.07.2021 15:37 |                                     | C Novy umater           | GIVITIPIII 73 | OVPNI UZWAI | -               |              |          |
|                                       |            | Dilette TEST                 | Atlas consulting - OVM (d/ispid)  | 7941722   | 22.07.2021 13:55 |                                     | 42- Správa uživatelů    |               |             |                 |              |          |
|                                       |            | dawdaw                       | Atlas consulting - OVM (d4iapid)  | 7941719   | 22.07.2021 13:42 |                                     |                         |               |             |                 |              |          |
|                                       |            | bsdsb                        | Atlas consulting - OVM [d4iapid]  | 7941704   | 22.07.2021 13:33 |                                     |                         |               |             |                 |              |          |
|                                       |            | aweaw                        | Atlas consulting - OVM (d4ispid)  | 7941700   | 22.07.2021 12:41 |                                     |                         |               |             |                 |              |          |
|                                       |            | awd                          | Atlas consulting - OVM (d4iopid)  | 7941698   | 22.07.2021 12:25 |                                     |                         |               |             |                 |              |          |
|                                       |            | ad                           | Atlas consulting - OVM (d4lapid)  | 7941697   | 22.07.2021 12:17 |                                     |                         |               |             |                 |              |          |
|                                       |            | gwf                          | Atlas consulting - OVM (d4lopid)  | 7941671   | 22.07.2021 10:56 |                                     |                         |               |             |                 |              |          |
|                                       |            | Testiček                     | Atlas test FO (9vth4u6)           | 7941668   | 22.07.2021 10:49 |                                     |                         |               |             |                 |              |          |
|                                       |            | teast" n                     | Atlas consulting - OVM (d4iapid)  | 7941659   | 22.07.2021 10:41 |                                     |                         |               |             |                 |              |          |
|                                       |            | dwadwaaw                     | Atlas consulting - OVM (d-tapid)  | 7941661   | 22.07.2021 10:41 |                                     |                         |               |             |                 |              |          |
|                                       |            | test                         | Atlas consulting - OVM [d4ispid]  | 7941652   | 22.07.2021 10:37 |                                     |                         |               |             |                 |              |          |
|                                       |            | dwaadw                       | Atlas consulting - OVM (d-tupid)  | 7941650   | 22.07.2021 10:34 |                                     |                         |               |             |                 |              |          |
|                                       |            | test out and finally also    | Attacconding (00M Manual          | 79,416.25 | 22.07.2021.10.09 |                                     |                         |               |             |                 |              |          |

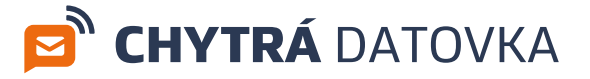

#### Domovská složka

Po přihlášení do aplikace je automaticky zobrazen obsah domovského adresáře. Ve výchozím stavu je jako domovský adresář nastavena složka **Doručené**. Domovský adresář symbolizuje obrázek domečku. Přejete-li si změnit domovský adresář, vyvolejte kontextovou nabídku na dané složce a zvolte **Domovská** složka.

| + Nová zpráva                        | d Přijmout zprávy      | SPřijmout hlavičky |
|--------------------------------------|------------------------|--------------------|
| Datové schránky                      | + ¢                    | Vybrat vše Ozr     |
| <b>Q</b> Najít schránku              |                        | •••• Pň            |
| <ul> <li>Atlas consulting</li> </ul> | a - OVM [d4iapid] 163  | 📄 ★ at             |
| ✓ Michal Madej [p                    | ojwapmk] 335           | k k                |
| Doručené                             | 335<br>Domovská složka | - * E              |
| Odeslané                             | Exportovat složku      | 🗌 🖈 te             |
| Koncepty                             |                        | í 🗆 * 🖸            |
| 🕂 Přidat složku                      |                        | kk                 |
|                                      |                        | 🗆 \star 🖸          |
|                                      |                        | 📩 📩 sg             |
|                                      |                        | - × C              |
|                                      |                        | 🗆 🖈 TE             |
|                                      |                        |                    |

## 5.6 Štítky

Zprávy se dají pro lepší orientaci označovat barevnými štítky s popiskem.

#### Vytvoření štítku

Pro vytvoření nového štítku zvolte **Štítek**, ozubené kolečko, **Přidat štítek**. Tento si pojmenujte a poté kliknutím na čtvereček vyberte barvu štítku.

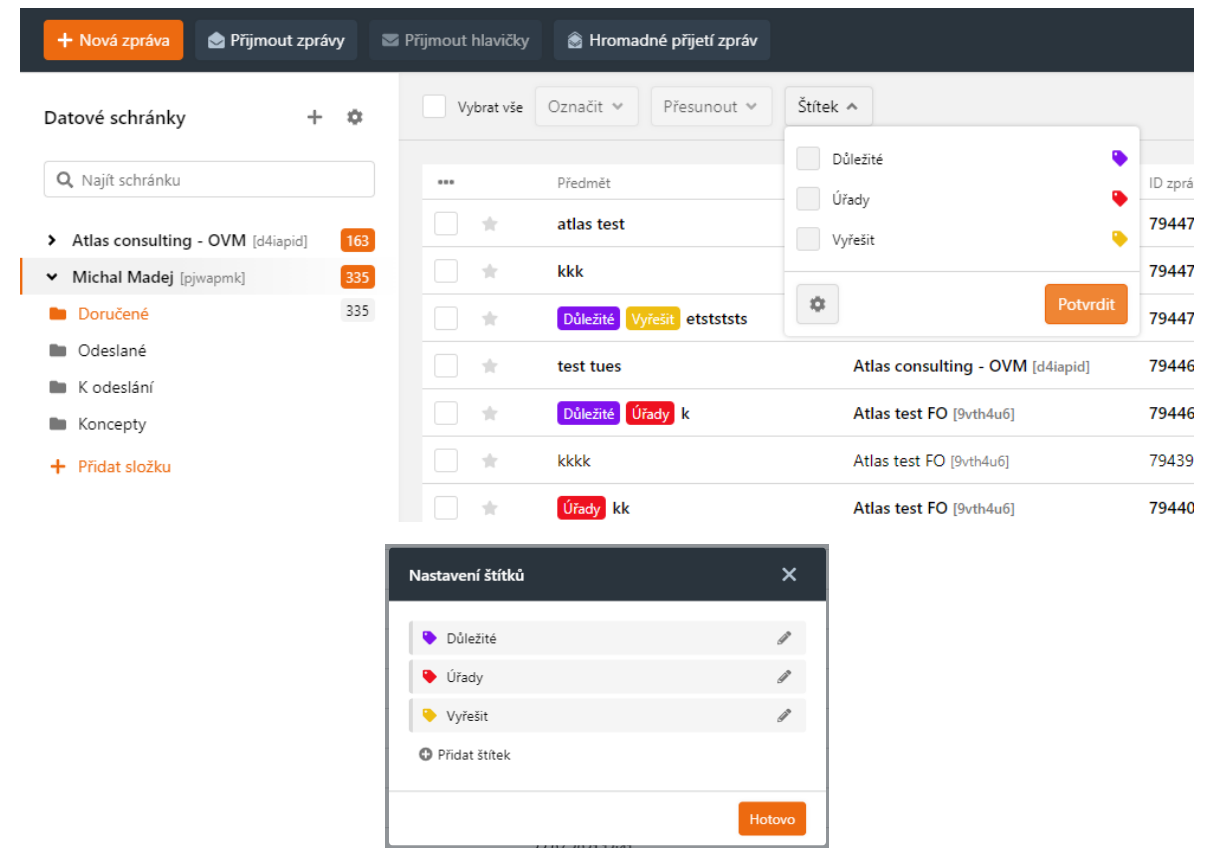

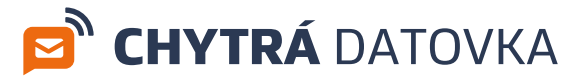

#### Použití štítku

Zprávu můžete označit štítkem dvěma způsoby:

- Označte zprávu/zprávy, které chcete oštítkovat.
- Rozbalte menu Štítek a vyberte konkrétní štítek.

| Přijmout hlavičky | 🤊 🗟 Hromadné přijetí zpráv  |                                  |                     |
|-------------------|-----------------------------|----------------------------------|---------------------|
| Vybrat vše        | Označit 🗸 Přesunout 🗸       | Štítek 🔨                         |                     |
|                   |                             | Důležité 🕒                       |                     |
|                   | Předmět                     |                                  | ID zprávy           |
| *                 | atlas test                  | Vvřešit                          | 794475              |
| *                 | Úřady kkk                   |                                  | 794470              |
| *                 | Důležité Úřady Vyřešit etst | st: Potvrdit                     | 794474              |
| *                 | Úřady test tues             | Atlas consulting - OVM [d4iapid] | 794467              |
| *                 | Důležité Úřady k            | Atlas test FO [9vth4u6]          | 794465              |
| *                 | kkkk                        | Atlas test FO [9vth4u6]          | 794399 <sup>.</sup> |
| *                 | Úřady kk                    | Atlas test FO [9vth4u6]          | 794400              |
|                   | 686080                      | Atlas consulting OVM [ddissid]   | 70/12/7             |

- Nebo na dané zprávě zobrazte kontextovou nabídku (pravým tlačítkem myši). Štítky a vyberte štítek.

| * | kkk                        | Atlas test FO [9vth4u6] |           | 7944707 |
|---|----------------------------|-------------------------|-----------|---------|
| * | Důležité Vyřešit etstststs | Odpovědět               | [d4iapid] | 7944746 |
| * | test tues                  | Označit >               | [d4iapid] | 7944675 |
| * | Důležité Úřady k           | Štítky >                | Důležité  | •       |
| * | kkkk                       | Přeposlat >             | Úřady     | •       |
| * | Úřady kk                   | Atlas test FO [9vth4u6] | Vyřešit   | •       |
| * | sgsege                     | Atlas consulting - OVM  | [d4iapid] | 7942473 |

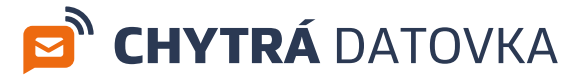

## 5.7 Tmavé prostředí aplikace

Pro šetření očí je možné prostředí celé aplikace přepnout do tmavých motivů. Na hlavní obrazovce v Nastavení, Obecné, Téma, přepněte na Změnit na tmavé.

| 🖻 CHYTRÁ DATOVKA                                         | Q. Prohle | edat zprávy                  |                                  |         |                  | 🗄 🖨 🌩 🕹 Test Y                                                                    |
|----------------------------------------------------------|-----------|------------------------------|----------------------------------|---------|------------------|-----------------------------------------------------------------------------------|
| 🕂 Nová zpráva 🖄 Přijmout zprávy 🖾 I                      |           |                              |                                  |         |                  | Nastavení ×                                                                       |
| Datové schránky + 🌣                                      |           |                              |                                  |         |                  | Obecné Oprávnění Omezení Pravidla Přeposlání                                      |
| Q, Najit schränku                                        |           |                              |                                  |         |                  | Hromadný import zpráv                                                             |
| > Atlas consulting - OVM [ddispit] 163                   |           |                              |                                  |         |                  | Hromadné nahrání ZFO souborů do Manažera datových schránek. Zprávy se automaticky |
| <ul> <li>Michal Madej (pywopenk)</li> <li>333</li> </ul> |           |                              |                                  |         |                  | roztřídí do vašich datových schránek.                                             |
| Doročené 335                                             |           | Důležké Vyfešit etstststs    |                                  |         |                  | E. WERE AND A                                                                     |
| III Odeslané<br>IIII K odeslání                          |           |                              |                                  |         |                  | Hromadný export zpráv                                                             |
| Monoepty                                                 |           |                              |                                  |         |                  | soubor odpovidá strukture vašich složek.                                          |
| 🕂 Přídat složku                                          |           |                              |                                  |         |                  | B- Exportovat ZFO                                                                 |
|                                                          |           |                              |                                  |         |                  | Téma                                                                              |
|                                                          |           |                              |                                  |         |                  | Změní barevné schéma aplikace. Na výběr máte z tmavé a světlé varianty.           |
|                                                          |           |                              |                                  |         |                  | a Změnit na světlé                                                                |
|                                                          |           |                              |                                  |         |                  | Animace                                                                           |
|                                                          |           | Vyiesa TEST 2                |                                  |         |                  | Vypnuti animaci může zrychlit chod aplikace na starších zařízeních.               |
|                                                          |           |                              |                                  |         |                  | Lapino                                                                            |
|                                                          |           |                              |                                  |         |                  |                                                                                   |
|                                                          |           |                              |                                  |         |                  |                                                                                   |
|                                                          |           |                              |                                  |         |                  |                                                                                   |
|                                                          |           |                              |                                  |         |                  |                                                                                   |
|                                                          |           |                              |                                  |         |                  |                                                                                   |
|                                                          |           |                              |                                  |         |                  |                                                                                   |
|                                                          |           |                              |                                  |         |                  |                                                                                   |
|                                                          |           |                              |                                  |         |                  |                                                                                   |
|                                                          |           |                              |                                  |         |                  |                                                                                   |
|                                                          |           |                              |                                  |         |                  |                                                                                   |
|                                                          |           |                              |                                  |         |                  |                                                                                   |
|                                                          |           |                              |                                  |         |                  |                                                                                   |
|                                                          | <b>*</b>  | test not null finally pls :c | Atlas consulting - OVM (d4ispid) | 7941625 | 22.07.2021 10:09 |                                                                                   |

### 5.8 Změna zobrazení sloupců

Aplikace umožňuje uživatelsky definovat zobrazené sloupce a jejich pořadí v seznamu zpráv. Pro různé typy složek je předdefinováno různé výchozí nastavení sloupců. Nastavení rozložení se přenáší napříč zařízeními.

#### Změna pořadí, přidání/odebrání sloupců

Ve vybraném seznamu zpráv v řádku s názvy sloupců naleznete volbu **tři tečky**. Tato volba rozbalí nastavení sloupců, kde zátržítko znamená, že sloupec bude zobrazen. Symbol rovnítka napravo od názvu sloupce můžete myší uchopit a přesunout a tím měnit pořadí zobrazených sloupců. Úpravy následně potvrďte.

| + Nová zpráva                        | 🔄 Přijmout zprávy   | Přijmout hlavičky | 🗟 Hromadné přijet    | í zpráv   |            |
|--------------------------------------|---------------------|-------------------|----------------------|-----------|------------|
| Datové schránky                      | + 🌣                 | Vybrat vše        | Označit 🗸 Přesun     | iout 🗸 Št | ítek 👻     |
| <b>Q</b> Najít schránku              |                     |                   | Předmět              |           | Odesilatel |
| <ul> <li>Atlas consulting</li> </ul> | - OVM [d4iapid] 163 |                   |                      |           | Atlas cons |
| <ul> <li>Michal Madej [p]</li> </ul> | jwapmk] 335         | Předmi            | ět                   |           | Atlas test |
| Doručené                             | 335                 | V Odesila         | atel                 | =         | Atlas cons |
| Odeslané                             |                     | Příjemo           | ce                   | =         | Atlas cons |
| 🖿 K odeslání                         |                     | 🚽 🔽 ID zprá       | ivy                  | -         | Adas cons  |
| Koncepty                             |                     | 🗾 🗹 Doruče        | ení zprávy           | =         | Atlas test |
| <ul> <li>Přidat složku</li> </ul>    |                     | Dodán             | í do DS              | =         | Atlas test |
|                                      |                     | Spisova           | á značka odesilatele | =         | Atlas test |
|                                      |                     | Spisova           | á značka příjemce    | =         | Atlas cons |
|                                      |                     | Přepos            | lání na e-mail       | =         | Atlas cons |
|                                      |                     | Přijal            |                      | =         | Atlas cons |
|                                      |                     | Resetovat         | Po                   | otvrdit   | Atlas cons |
|                                      |                     | *                 | TEST                 |           | Atlas cons |
|                                      |                     | *                 | Důležité TEST        |           | Atlas cons |
|                                      |                     |                   | webweb               |           | Atlas cons |

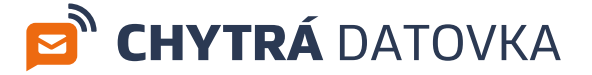

#### Změna šířky sloupce

Ve vybraném seznamu zpráv uchopením a tažením hlavičky sloupce změníte šířku daného sloupce.

## 6. Nastavení

#### 6.1 E-mailové šablony

Pokud často přeposíláte datové zprávy na e-mail, můžete využít předdefinovaných šablon. Tyto šablony slouží k vytvoření jasně dané struktury těla e-mailu. Strukturu si upravíte na míru vaším potřebám.

K nastavení šablon se dostanete přes přeposlání datové zprávy na e-mail. Tomuto se věnujeme v kapitole Přeposlání zpráv na e-mail. Vyberte si zprávu, kterou chcete přeposlat a přes kontextovou nabídku zvolte **Přeposlat**, **Přeposlat datovou zprávu na e-mail**. Následně zvolte **Možnosti**, **Upravit šablonu**/ **Vytvořit novou šablonu**.

| Přeposlat na | e-mail                                                                                                    |      |                          | ×                     |
|--------------|----------------------------------------------------------------------------------------------------|------|--------------------------|-----------------------|
| Odesílatel   | mdso@atlasgroup.cz                                                                                                    |      |                          |                       |
| Příjemce     | Zadejte e-mail příjemce                                                                                                    |      |                          | Skupina               |
| Předmět      | test                                                                                                    |      |                          |                       |
| Text zprávy  | Výchozí šablona                                                                                                    |      | ~                        | 🌣 Možnosti            |
| 0            | Datová zpráva: 7944655<br>Předmět: k<br>Datum dodání do DS: 27.07.2021 08:47<br>Datum doručení: 27.07.2021 08:49<br>Odesílatel: Atlas test FO<br>Odesílatel adresa: MDSO 2, 22222 Ostrava<br>Odesílatel ID: 9vth4u6<br>Příjemce: Michal Madej<br>Příjemce adresa: MDSO 2, 22222 Ostrava | #    | Upravit ša<br>Vytvořit n | blonu<br>ovou šablonu |
| ZFO          | Přiložit ZFO soubor přeposílané datové z                                                                                                    | práv | /                        |                       |
| Přílohy      | doprovodna_informace.html                                                                                                    |      |                          | ٢                     |
|              | Antát ze souborů                                                                                                    |      |                          |                       |
|              |                                                                                                    |      | Zrušit                   | Přeposlat             |

Šablonu si pojmenujte a upravte dle potřeb. Obsah do šablony přidávejte pomocí nabídky identifikátorů v pravé části okna.

Všimněte si, že každý z identifikátorů se skládá z popisku a proměnné za popiskem, například po vložení identifikátoru **Odesílatel** vypadá kód následovně:

Odesílatel: \${ODESILATEL}

kde část Odesílatel: je volitelný text, který se zobrazí v e-mailu jako prostý text

a část **\${ODESILATEL}** je proměnná, kterou nesmíte měnit, neboť za ni aplikace při odesílání zprávy doplní skutečného odesílatele.

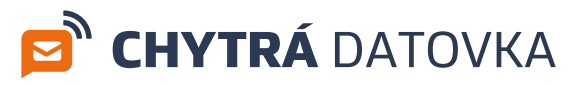

| ázev:  | Výchozí šablona                                                                                                    | Identifikátory                                                                                                 |
|--------|----------------------------------------------------------------------------------------------------|----------------------------------------------------------------------------------------------------|
| bsah:  | Datová zpráva: S(ID)<br>Předmět: S(PREDMET)<br>Datum dodání do DS: S(DODANI)<br>Datum doručení: S(DORUCENI)<br>Ordesijatel: S(ODESI) ATEL)                                             | + Jednací č. odesílatele<br>+ Jednací č. příjemce<br>+ Dodání zprávy<br>+ Doručení zprávy<br>+ Doručení zprávy |
|        | Odesilatel adresa: \$(ODESILATEL_ADRESA)<br>Odesilatel ID: \$(ODESILATEL_ID)<br>Prijemce: \$(PRIJEMCE)<br>Prijemce adresa: \$(PRIJEMCE_ADRESA)<br>Prijemce ID: \$(PRIJEMCE ID)         | + Odesilatel<br>+ Adresa odesilatele<br>+ ID odesilatele<br>+ Předmět                                          |
|        | Spis. značka odesílatele: \$(SPZN_ODESILATEL)<br>Č. jednaci odesílatele: \$(C_JEDN_ODESILATEL)<br>Spis. značka příjemce: \$(SPZN_PRIJEMCE)<br>Č. jednaci příjemce: \$(C_JEDN_PRIJEMCE) | + Příjemce<br>+ Adresa příjemce<br>+ ID příjemce<br>+ Spis. značka odesílatele                                 |
| chozí: | Nastavit tuto šablonu jako výchozí                                                                                                    |                                                                                                    |

Přidejte si tedy identifikátory, které jsou pro vás důležité. Následně můžete jejich pořadí a popisky měnit v hlavní části okna - Obsah. Toto okno funguje jako interaktivní textový editor, kde si můžete dopsat libovolný doprovodný text.

Šablonu můžete nastavit jako výchozí šablonu. Po uložení šablony se dostanete zpět do editace e-mailu, kde už můžete šablonu aplikovat.

#### 6.2 SMTP server

Pro odesílání e-mailů z aplikace je třeba mít správně nastaven SMTP server. V sekci Nastavení - Přeposílání vyplňte požadované údaje. S nastavením SMTP serveru prosím kontaktujte vaše IT oddělení.

| Nastavení                                       |           |                 |          |             | × |  |  |
|-------------------------------------------------|-----------|-----------------|----------|-------------|---|--|--|
| Obecné                                          | Oprávnění | Omezení         | Pravidla | Přeposílání |   |  |  |
| Nastavení společného SMTP pro odesílání e-mailů |           |                 |          |             |   |  |  |
| Výchozí SMTP :                                  | server 🔽  | 2               |          |             |   |  |  |
| E-mail                                          |           |                 |          |             |   |  |  |
| SMTP server                                     |           |                 |          | Port        |   |  |  |
| Uživatelské jmé                                 | éno       |                 |          |             |   |  |  |
| Uživatelské hes                                 | slo       | Heslo nelze zoł | orazit   |             |   |  |  |
| Další nastavení                                 |           | Auto TLS        |          | Full SSL    |   |  |  |
| Uložit                                          |           |                 |          |             |   |  |  |

Nejjednodušší volbou je pak použití SMTP serveru společnosti Atlas consulting. Po zatržení volby Výchozí SMTP server již není nutné dál nic nastavovat a zprávy na e-maily budou přeposílány prostřednictvím výchozího SMTP serveru aplikace.

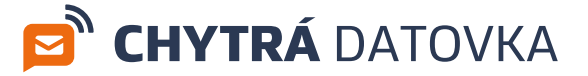

## 6.3 Pravidla pro přijatou poštu

V aplikaci si můžete podobně jako v e-mailových klientech nastavit pravidla, dle kterých se pak bude třídit došlá pošta.

Pro vytvoření pravidla zvolte **Ozubené kolečko** (Nastavení) v pravém horním rohu aplikace. Poté zvolte položku **Pravidla** a **Nové pravidlo**.

|                  |           | 8       | 9   | ¢     | 0           | 🛓 Test 🖌      |  |
|------------------|-----------|---------|-----|-------|-------------|---------------|--|
| Nastavení        |           |         |     |       |             | ×             |  |
| Obecné           | Oprávnění | Omezení | Pra | vidla | Přeposílání |               |  |
| Všechna pravidla |           |         |     |       | •           | Nové pravidlo |  |

Pravidlo si pojmenujte, zvolte, pro jakou schránku se má vykonávat, zvolte, zda se má splnit jedna z definovaných podmínek a nebo všechny. Poté zvolte, co se má se zprávou splňující podmínky provést. V rámci jednoho pravidla tedy můžete definovat více podmínek.

|                                            | 8                  | ٩ | ۵ | Ø | 💄 Test 🗸 |  |
|--------------------------------------------|--------------------|---|---|---|----------|--|
| < Zpět Nové pravidlo X                     |                    |   |   |   |          |  |
| Název pravidla                             | Testovací pravidlo |   |   |   |          |  |
| Použít pro schránku Atlas consulting - OVM |                    |   |   |   | ~        |  |
| Podmínky                                   |                    |   |   |   |          |  |
| Platí všechny podmínky                     |                    |   |   |   | *        |  |
| Odesílatel 🗸 Obsahuje 🗸 Finanční úřad      |                    |   |   |   |          |  |
| Přidat podmínku                            |                    |   |   |   |          |  |
| Akce                                       |                    |   |   |   |          |  |
| Přidat štítek                              | ✔ Úřady            |   |   |   | ~        |  |
| Přidat akci                                |                    |   |   |   |          |  |
| Uložit pravidlo                            |                    |   |   |   |          |  |

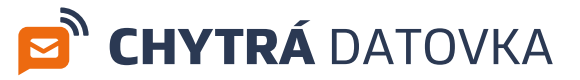

V přehledu pravidel pak uložené pravidlo můžete upravit, kopírovat, smazat, či ručně pustit. Pravidla v tomto přehledu označená fajfkou jsou aktivní, tedy zapnutá.

|                                                     | 8       | 9    | ٠     | 0           | 💄 Test 🖌      |
|-----------------------------------------------------|---------|------|-------|-------------|---------------|
| Nastavení                                           |         |      |       |             | ×             |
| Obecné Oprávnění                                    | Omezení | Prav | /idla | Přeposílání |               |
| Všechna pravidla                                    |         |      |       | •           | Nové pravidlo |
| <b>Testovací pravidlo</b><br>Atlas consulting - OVM |         |      | 0     | ø D         | •             |

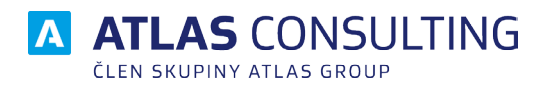

#### ATLAS consulting spol. s r.o.

člen skupiny ATLAS GROUP Výstavní 292/13 702 00 Ostrava

#### Klientské centrum

Tel.: +420 596 613 333 Email: klientske.centrum@atlasgroup.cz Web: www.atlasgroup.cz